# **O WeTransfer**

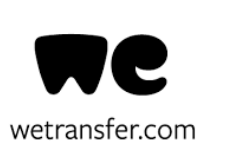

- O WeTransfer é um serviço de partilha de ficheiros de grande dimensão, pela Internet, utilizando, quer o computador, quer o smartphone (Android e iPhone).
- A **versão gratuita** permite enviar ficheiros **até 2 GB,** por email ou por link.
- A plataforma é **muito intuitiva** e não **exige a criação de conta,** embora tal seja possível, mesmo na versão gratuita.

- Matias Aires D. Domingoi Jarpo Mira Sintra Melecas n.º2 Mira Sintra ANTONO TORRADO Lopcs
- Na **versão grátis**, as transferências ficam **disponíveis até uma semana**.

Tutorial WeTransfer

latias

TORRADO

# Partilha de ficheiros

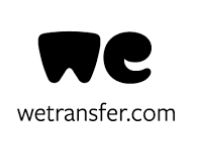

Escrever no browser do Google, "wetransfer":

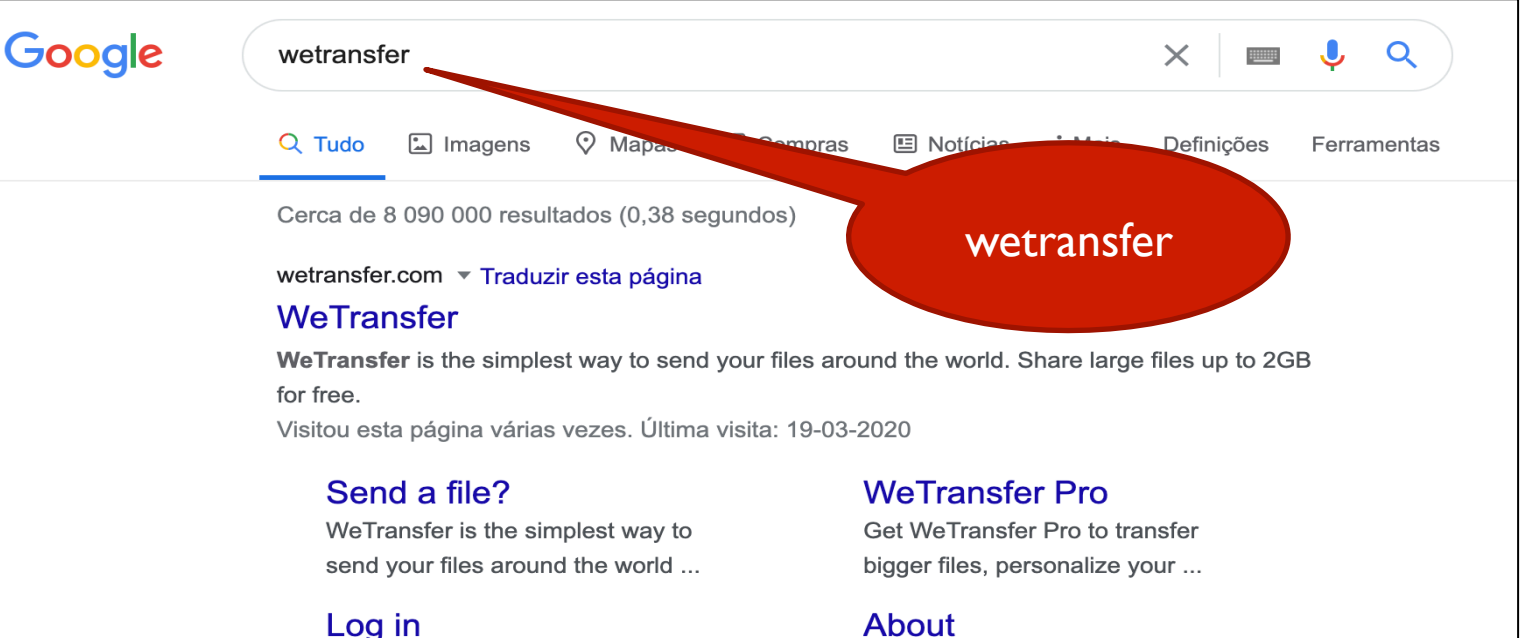

1 TB storage; Send and receive up to 20 GB; Resend and delete ...

#### WeTransfer Account

WeTransfer Account. Free forever. No storage; Send up to 2 GB ...

Mais resultados de wetransfer.com »

#### About

Use WeTransfer to send your photos, videos and other big ...

#### Help

Find out how to send large files in our Quick Help section or get in ...

Matias Aires D. Domingos Jarpo Mira Sintra

Mira Sintra Meleças n.º2 Mira Sintra ANTÓNO TORRADO LODCS

# Partilha de ficheiros

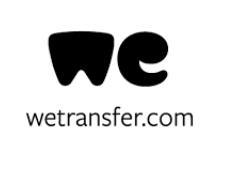

Selecionar "wetransfer.com"

| Google | wetransfer × 🔳 🌷 Q                                          |                                                     |
|--------|-------------------------------------------------------------|-----------------------------------------------------|
|        | 🔍 Tudo 🖾 Imagens 🛇 Mapas 🛷 Comp                             | ras 🗉 Notícias <b>:</b> Mais Definições Ferramentas |
|        | Cerca de 8 090 000 resultados (0,38 segundos)               |                                                     |
|        | wetransfer.com 🗾 Traduzir esta página                       |                                                     |
|        | WeTransfer                                                  |                                                     |
|        | WeTransfer is the simplest way to send your me<br>for free. | the world. Share                                    |
|        | Visitou esta página várias vezes. Última visita: 19-        | Selecionar                                          |
|        | Send a file?                                                | WeTransfer                                          |
|        | WeTransfer is the simplest way to                           | Get WeTransfer Pro to transition                    |
|        | send your files around the world                            | bigger files, personalize your                      |
|        | Log in                                                      | About                                               |
|        | 1 TB storage; Send and receive up                           | Use WeTransfer to send your                         |
|        | to 20 GB; Resend and delete                                 | photos, videos and other big                        |
|        | WeTransfer Account                                          | Help                                                |
|        | WeTransfer Account. Free forever.                           | Find out how to send large files in                 |
|        | No storage; Send up to 2 GB                                 | our Quick Help section or get in                    |
|        | Mais resultados de wetransfer.com »                         |                                                     |
|        |                                                             |                                                     |

Matias Aires **D. DOMINGOS JARDO** 

TORRADO

### Partilha de ficheiros

- I Adicionar ficheiros clicando no sinal "+"
- 2 Escrever o endereço de email do(s) destinatário(s)
- 3 Escrever o teu endereço (só no caso de não teres criado conta)

### 4 - Redigir uma breve mensagem

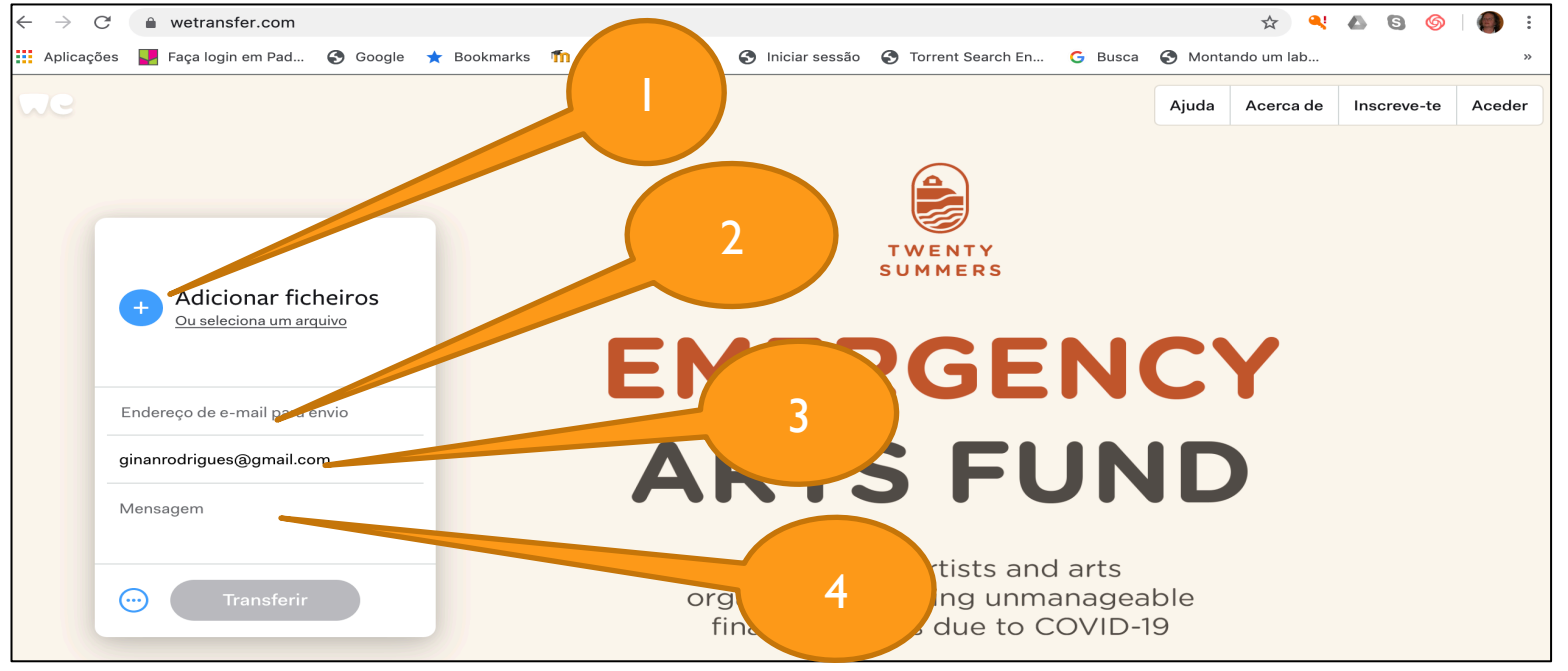

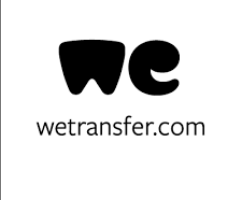

Partilha de ficheiros

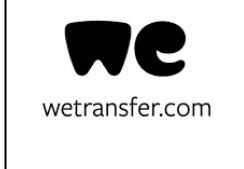

• Por fim, carregar no botão transferir:

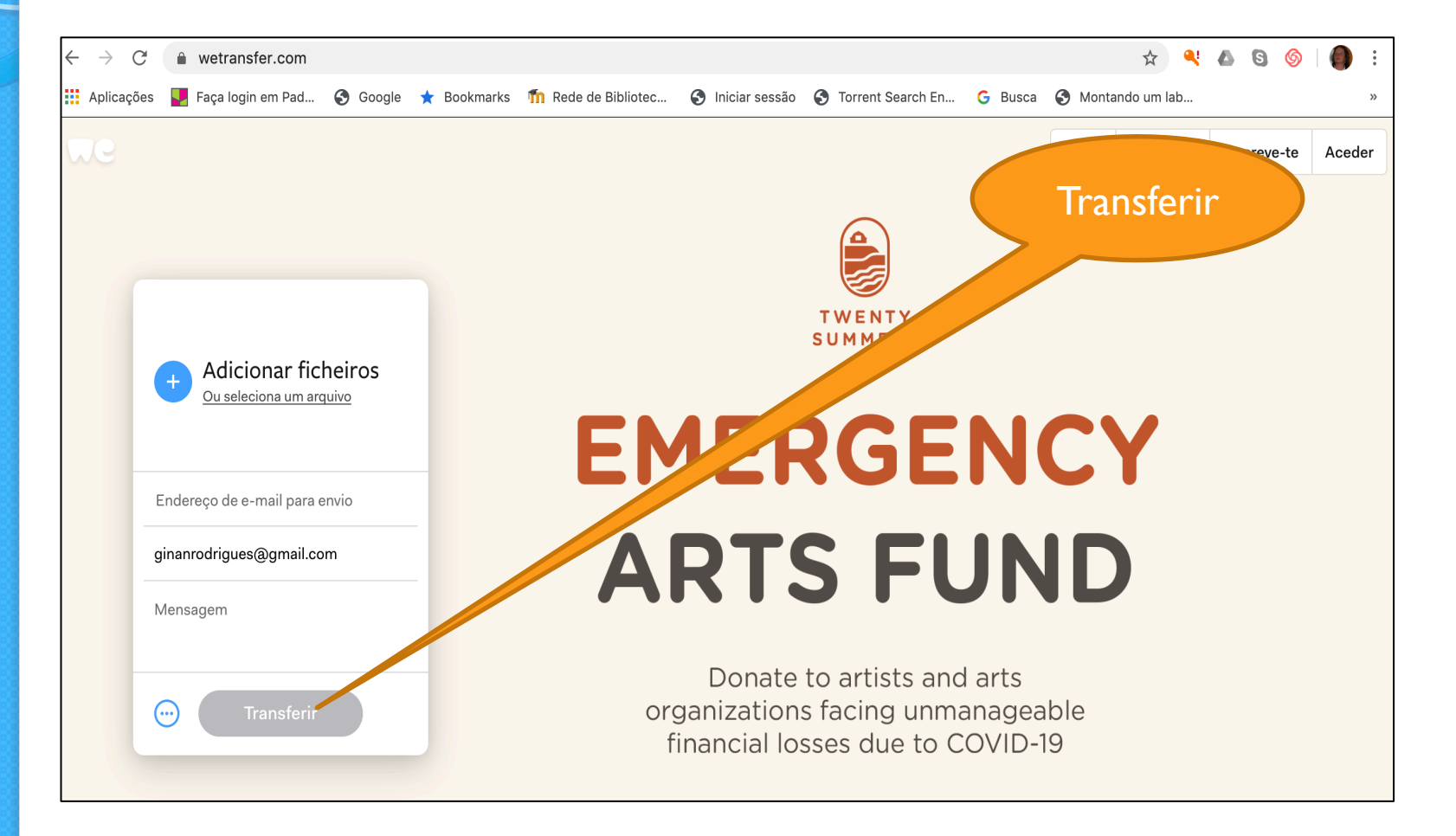

Matias Aires D. Domingoi Jarpo Mira Sintra Mclecas n.°2 Mira Sintra Antolo Jorcado Lopcas